# Tutorial Wordpress NAVEGADOR

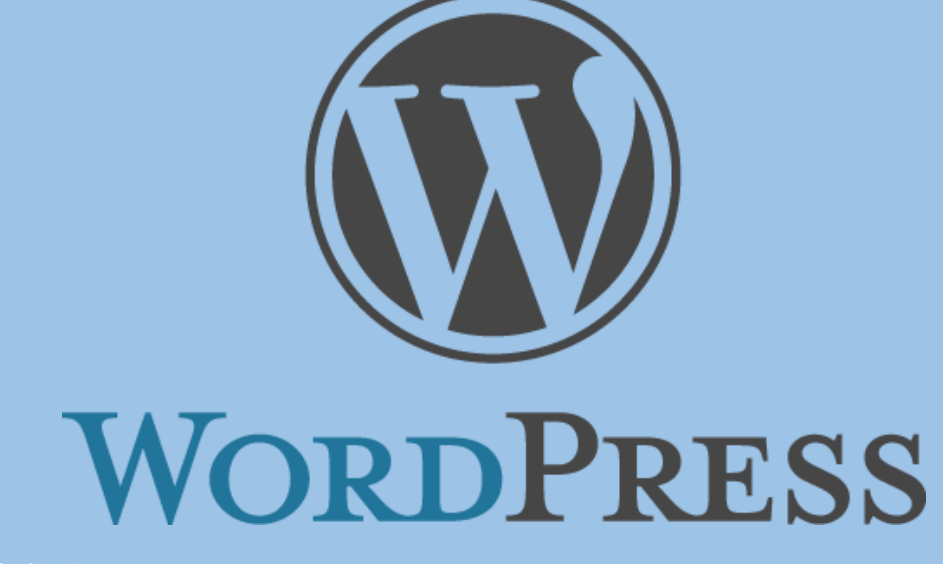

Especialização em Letramento Digital

Universidade do Estado do Amazonas – UEA Elaborado por Prof. Msc. Almir de Oliveira Costa Junior Manaus, 2019.

## Sumário

| Acessando a Administração do Blog | . 2 |
|-----------------------------------|-----|
| Inserindo o login e senha         | . 2 |
| Painel de Administração           | .2  |
| Posts                             | .3  |
| Inserindo Posts                   | . 3 |
| Editando Posts                    | 10  |
| Excluindo Posts                   | 11  |

# Acessando a Administração do Blog

Para acessar a *Área Administrativa* do blog da nossa disciplina, você deve acessar o endereço abaixo via navegador do seu computador/celular/tablet:

## www.almirjr.com/letramentodigital/admin

Na imagem abaixo é mostrado o endereço digitado na barra de endereço do navegador.

| Tecnologias Digitais e práticas peda 🗙  | +                                         |               |
|-----------------------------------------|-------------------------------------------|---------------|
| $\leftrightarrow$ > C $\textcircled{a}$ | Q www.almirjr.com/letramentodigital/admin | $\rightarrow$ |

Após digitar o endereço completo na barra de endereço, clique "*Enter*" para carregar a página de *login*.

## Inserindo o login e senha

Na tela que se abre, digite o *login* e *senha* de acesso da sua equipe fornecidos pelo seu professor assistente. Após digitar, clique em *"Acessar"*.

| almir      | u endereço de e-mail |
|------------|----------------------|
| Senha      |                      |
| Lembrar-me | Acessar              |
|            |                      |

Após clicar em "Acessar" você deverá ser redirecionado ao "Painel de Administração" do blog.

## Painel de Administração

Na figura abaixo, você pode observar a interface e uma descrição breve das principais funções do "Painel de Administração" do blog.

| 🚯 🏠 Tecnologias Dig                                    | jitais e práticas pedagógi 🕊 o 🕂 Novo                                                                                                    |   |                                  | Olá, Almir Junior 🔟      |
|--------------------------------------------------------|----------------------------------------------------------------------------------------------------|---|----------------------------------|--------------------------|
| 🙆 Painel                                               | Painel                                                                                                    |   |                                  | Opções de tela ▼ Ajuda ▼ |
| Posts 1                                                | Agora                                                                                                    |   | Rascunho rápido                  | $\bigcirc$               |
| Comentários 3                                          | <ul> <li>✓ 2 posts</li> <li>I página</li> <li>I Comentário</li> <li>WordPress 4.9.8 com o tema Twenty Seventeen.</li> </ul>                                                                      |   | Novidades e eventos do WordPress | •                        |
| <ul> <li>Ferramentas</li> <li>Recolher menu</li> </ul> | Atividade                                                                                                    | * |                                  |                          |
|                                                        | Publicados recentemente       Hoje às 22:55     Teste POST via app celular       2 de dezembro às 22:33     Olá, mundo!                                                                          |   |                                  |                          |
|                                                        | Comentários De Um comentarista do WordPress sobre Olá, mundo!                                                                                                    |   |                                  |                          |
|                                                        | Ora, ISSO e uni comentario. Fara começar a induerar, ecuar e deletar comentários, visite a tela de Comentários no painel           Todos (1)   Pendente (0)   Aprovado (1)   Spam (0)   Lixo (0) |   |                                  |                          |
|                                                        | Obrigado por criar com <u>WordPress</u> .                                                                                                    |   |                                  | Versão 4.9.8             |

- 1. **Posts:** Neste link você pode ter acesso a área para *adicionar um post, visualizar posts criados, editar posts* e *excluir posts*.
- 2. Mídia: Neste link você pode ter acesso a todas as mídias (*Imagens, sons, vídeos, PDFs, etc.*) armazenadas dentro do blog, assim como *inserir uma nova mídia* ou *excluir uma mídia*.
- 3. **Comentários:** Através deste link, você pode *visualizar, aprovar ou rejeitar* os comentários feitos em seu post pelos leitores do blog.
- 4. Perfil: Neste link você pode administrar as informações (foto, senha, e-mail, etc.) do seu perfil.
- 5. **Ferramentas:** Por padrão, o seu login (função autor) não tem permissão para acessar esta área administrativa do blog. Esta função, está habilitada apenas para administradores e editores do blog.

## Posts

#### Inserindo Posts

Clique em "Posts" localizado no menu do lado esquerdo do painel de administração do blog.

| 🔞 🖀 Tecnologias Digit                       | tais e práticas pedagógi 👎 🛛 🛨 Novo     |                                           |                            |      |                | Olá, Almir Junior 📃              |
|---------------------------------------------|-----------------------------------------|-------------------------------------------|----------------------------|------|----------------|----------------------------------|
| 🚳 Painel                                    | Posts Adicionar novo                    |                                           |                            |      | Opções de tela | a ▼ Ajuda ▼                      |
| 🖈 Posts 🗸                                   | Tudo (2)   Publicados (2)   Lixo (1)    |                                           |                            |      |                | Pesquisar posts                  |
| Todos os posts                              | Ações em massa 👻 Aplicar Todas as datas | <ul> <li>✓ Todas as categorias</li> </ul> | Filtrar                    |      |                | 2 itens                          |
| Adicionar novo                              | Título                                  | Autor                                     | Categorias                 | Tags |                | Data                             |
| <ul><li>Mídia</li><li>Comentários</li></ul> | Teste POST via app celular              | admin                                     | Alvarães                   | ~    | -              | Publicado<br>33 minutos<br>atrás |
| 🛓 Perfil                                    | Olá, mundo!                             | admin                                     | Amaturá, Benjamin Constant | -    | <b>p</b>       | Publicado<br>02/12/2018          |
| Recolher menu                               | Título                                  | Autor                                     | Categorias                 | Tags | <b>P</b>       | Data                             |
|                                             | Ações em massa 🖌 Aplicar                |                                           |                            |      |                | 2 itens                          |

Em seguida, clique em "Adicionar Novo" para criar um novo post no blog.

| 🔞 宿 Tecnologias Digi                                   | itais e práticas pedagógi 👎 0 🕂 Novo                                        |                                      |                     | Olá                | , Almir Junior 🔃         |
|--------------------------------------------------------|-----------------------------------------------------------------------------|--------------------------------------|---------------------|--------------------|--------------------------|
| 🚳 Painel                                               | Posts Adicionar novo                                                        |                                      |                     | Opções de tela 🔻   | Ajuda 🔻                  |
| ★ Posts                                                | Tudo (2)   Publicados (2)   Lixo (1)<br>Ações em massa 💌 Aplicar Todas as d | atas 🔻 Todas as categorias 💌 Filtrar |                     | Pe                 | squisar posts<br>2 itens |
| Adicionar novo                                         | Título                                                                      | Autor Categoria                      | s Tags              | P Da               | ta                       |
| <ul> <li>Mídia</li> <li>Comentários</li> </ul>         | Teste POST via app celular                                                  | admin Alvarães                       | _                   | — Pul<br>33<br>atr | vlicado<br>minutos<br>ás |
| 🕹 Perfil                                               | Olá, mundo!                                                                 | admin Amaturá, t                     | Benjamin Constant — | Pul 02.            | icado<br>12/2018         |
| <ul> <li>Ferramentas</li> <li>Recolher menu</li> </ul> | C Título                                                                    | Autor Categoria                      | s Tags              | P Da               | a<br>2 itens             |

Na tela que se abre, você irá visualizar toda área onde você poderá inserir as informações do seu post.

| 🔞 宿 Tecnologias Dig                                                                                    | itais e práticas pedagógi 👎 0 🕂 Novo                                                                                                    | Olá, Almir Junior 🔟                                                                                                    |
|----------------------------------------------------------------------------------------------------|----------------------------------------------------------------------------------------------------|----------------------------------------------------------------------------------------------------|
| 🚳 Painel                                                                                               | Adicionar novo post                                                                                                    | Opções de tela ▼ Ajuda ▼                                                                                                    |
| 📌 Posts                                                                                                | Digite o título aqui                                                                                                    | Publicar 🔺                                                                                                    |
| Todos os posts<br>Adicionar novo<br>D Midia<br>Comentários<br>A Perfil<br>Ferramentas<br>Recolher menu | 9; Adicionar midia     2       Parágrafo     ■       B     I       I     I       I     I | Salvar como rascunho 4<br>Visualizar<br>Status: Rascunho Editar<br>Visibilidade: Público Edit<br>Dublicar imediatamente Edit<br>Publicar |
|                                                                                                    | Palavras: 0                                                                                                    | Formato ▲  Padrão  Nota  Imagem Video  Gác Citação  Galeria  Galeria                                                                     |

- 1. Você deve inserir um título para o post a ser criado no blog.
- 2. Neste link, você pode adicionar mídias ao seu post. É possível adicionar vídeos, imagens, áudio, pdf, etc.
- Neste menu, você pode encontrar os principais recursos para editar e formatar o seu post. Estão disponíveis opções padrões já encontradas em outros softwares de edição de texto, como por exemplo o Word.
- 4. Você pode utilizar esta opção para salvar o seu post nos rascunhos do blog. Isso significa dizer que ele não poderá ser visualizado pelos leitores até que ele seja retirado do rascunho.
- 5. Nesta opção, você pode alterar o status do post criado. Clicando em "*editar*", você pode alterar o status do post de "*Rascunho*" para "*Revisão Pendente*".
- 6. Em visibilidade, você pode alterar os "privilégios" do seu post. Nesta opção, você pode determinar quem poderá ter acesso a ele.
- 7. Nesta opção, você pode determinar a data em que um post estará disponível para os leitores do blog. Com ela, você poderá agendar um post para ser exibido a partir de uma data especifica.

Ao rolar a bala de rolagem do seu navegador, você pode observar algumas opções importantes para configurar seu post corretamente.

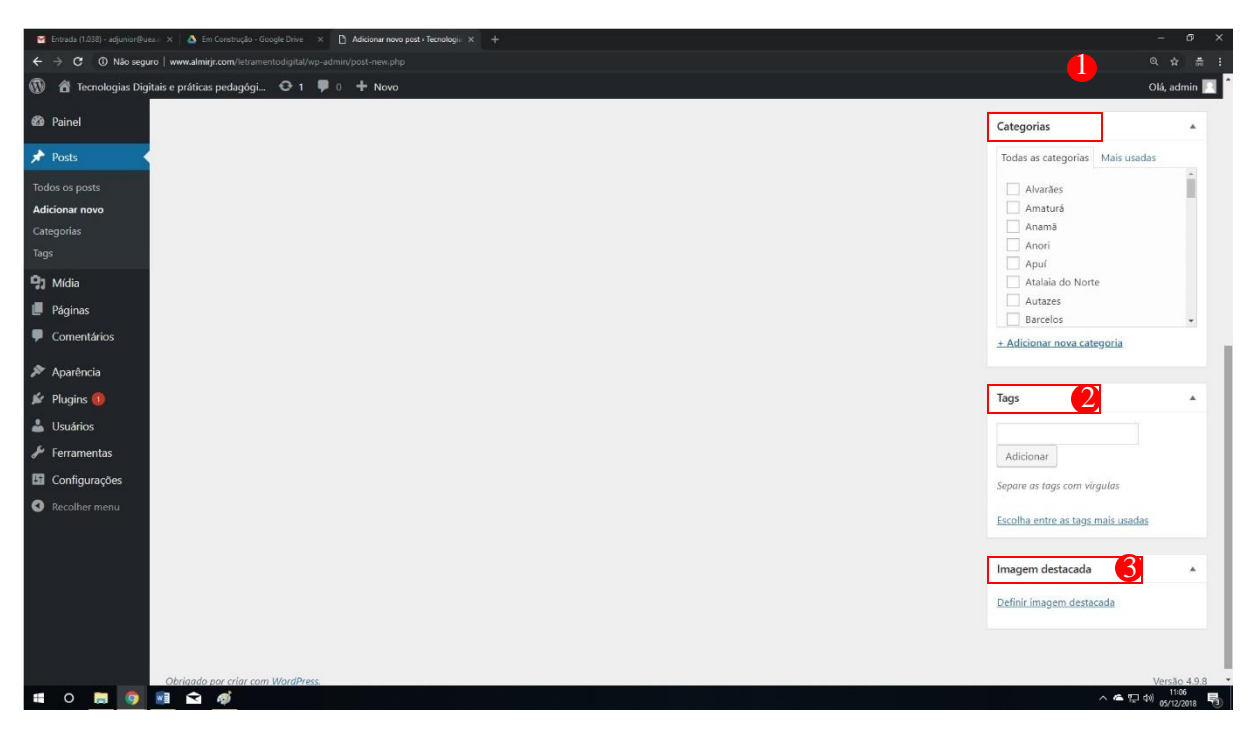

- 1. Neste item, você poderá marcar o seu post para ser cadastrado/exibido em uma categoria especifica do blog. Geralmente, uma categoria está associada a uma área especifica. Em nosso caso, existe uma categoria representando cada um município do nosso estado.
- 2. Esta opção, permite que você insira TAGs em seu post. "Tag" em inglês quer dizer etiqueta. As tags na internet são palavras que servem justamente como uma etiqueta e ajudam na hora de organizar informações, agrupando aquelas que receberam a mesma marcação, facilitando encontrar outras relacionadas.
- 3. Em imagem destacada, você deve inserir uma imagem padrão para servir de "capa" para os seu post. Esta opção, serve apenas para você inserir aquela imagem representativa em seu post. Esta será imagem, que será visualizada nas redes sociais, caso o link do seu post seja compartilhado em alguma delas. Além disso, é esta a imagem que o *Wordpress* exibe em sua página principal toda vez que um novo post é inserido no blog.

Após digitar todas as informações importantes do seu post, inserir imagens, marcar a categoria especifica do seu post, realizar todas as configurações necessárias, você deve clicar em "*Publicar*".

Abaixo você confere um exemplo de post sendo criado dentro do blog.

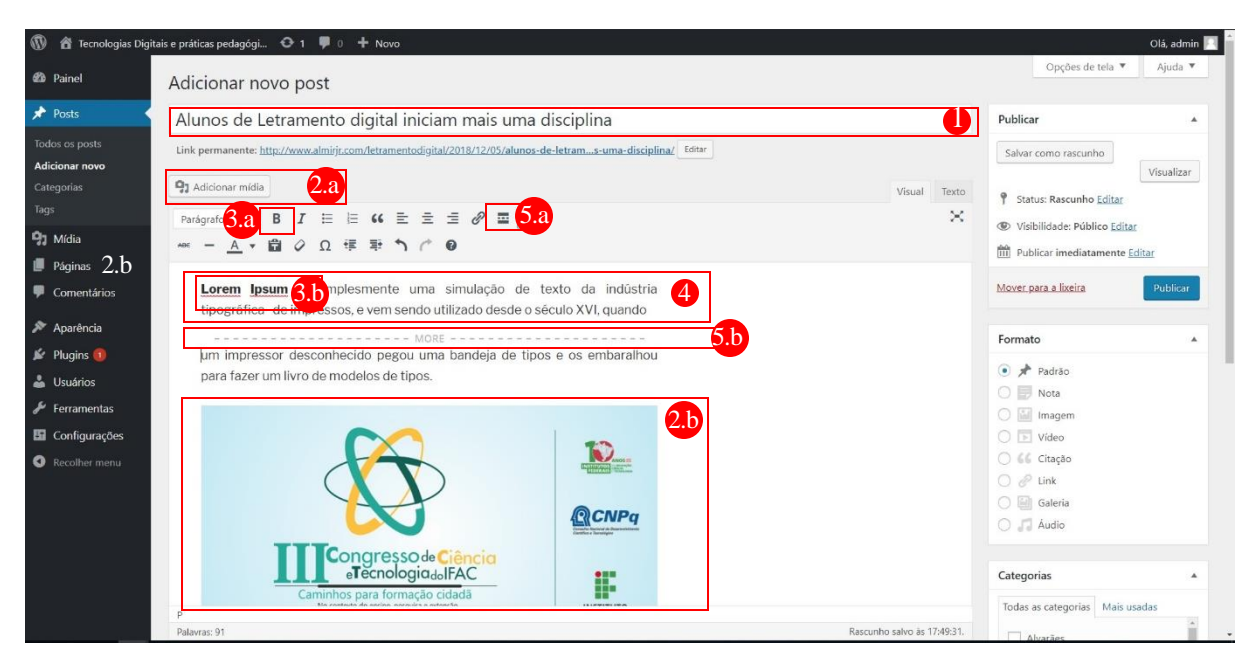

- 1. Digite ou cole aqui o título para o seu post. Formule uma frase que sintetize a ideia do que será descrito no post.
- Ao clicar em "Adicionar Mídia (2.a)", você poderá adicionar imagens, vídeos, .PFDs, etc. você será redirecionado para a janela ilustrada na imagem abaixo. Caso sua imagem não esteja na "Biblioteca do Mídia", clique em "Enviar Arquivos".

| Adicionar mídia                                                                     | Adicionar mídia                                               | ×               |
|-------------------------------------------------------------------------------------|---------------------------------------------------------------|-----------------|
| Criar galeria                                                                       | Enviar arquivos Biblioteca de mídia                           |                 |
| Criar lista de reprodução<br>de áudio                                               | Todas as micilas 🔻 Todas as datas 🔹 Pesquitar itens de micila |                 |
| Crăr lista de reprodução<br>de vídeo<br>Imagem destacada<br>Inserir a partir do URL |                                                               |                 |
|                                                                                     |                                                               | Inserir no post |

Na interface que se abre, clique em "*Selecionar Arquivos*" para que você localize a imagem no seu computador para enviá-la ao seu blog.

| Adicionar mídia                       | Adicionar mídia                                                         | ×  |
|---------------------------------------|-------------------------------------------------------------------------|----|
| Criar galeria                         | Enviar arquivos Biblioteca de mídia                                     |    |
| Criar lista de reprodução<br>de áudio |                                                                         |    |
| Criar lista de reprodução<br>de vídeo |                                                                         |    |
| Imagem destacada                      |                                                                         |    |
| Inserir a partir do URL               |                                                                         |    |
|                                       | Solte os arquivos em qualquer lugar para fazer enviar                   |    |
|                                       | ou<br>Selecionar arquivos<br>Tamanho máxmo de uplead de arquivo: 50 MB. |    |
|                                       |                                                                         |    |
|                                       | Inself no po                                                            | st |

Em seguida, selecione a imagem (s) que você deseja colocar em seu post e clique em "Abrir".

| Adicionar mídia                       | Adicionar mídia                                                                                                    | × |
|---------------------------------------|----------------------------------------------------------------------------------------------------|---|
| Criar galeria                         | Enviar arquivos Biblioteca de mídia                                                                                                    |   |
| Criar lista de reprodução<br>de áudio |                                                                                                    |   |
| riar lista de reprodução<br>e vídeo   | Abur X                                                                                                    |   |
| nagem destacada                       | ← → * ↑ ■> Ente Computador > Imagens ↓ D Perquitor Imagens ♪                                                                                                    |   |
|                                       | Organizar + Nova panta 📧 + 🔳 🕢                                                                                                    |   |
| nserir a partir do URL                | # Accoss clash       Image: clash       Image: clash       < |   |
|                                       | Nome Internativ Jacore Jacobier v                                                                                                    |   |
|                                       | Abre Canceler                                                                                                    |   |
|                                       |                                                                                                    |   |

Por fim, selecione a imagem que você enviou para a "Biblioteca de Mídia" e clique em "Inserir no Post".

| Adicionar midia                                                                     | Adicionar mídia                                             | ×                                                                                                |
|-------------------------------------------------------------------------------------|-------------------------------------------------------------|--------------------------------------------------------------------------------------------------|
| Criar galeria                                                                       | Enviar arquivos Biblioteca de mídia                         |                                                                                                  |
| Criar lista de reprodução<br>de áudio                                               | Todas as mídias • Todas as datas • Pesquisar itens de mídia | DETALHES DO ANEXO                                                                                |
| Criarlista de reprodução<br>de video<br>Imagem destacada<br>Inserir a partir do URL |                                                             | conct materia prog 3 de occembro 2018 9 KB 9 KB 9 KB 9 KB 100 100 100 100 100 100 100 100 100 10 |
|                                                                                     | selecionadas: 1 Limpar                                      | Inserir no post                                                                                  |

Feito isto, você poderá observar sua imagem inserida no Post como ilustrando no item 2.b.

- 3. UItilize a opção ilustrada no item **3.a** para deixar o texto em negrito como ilustrado no item **3.b**.
- Para inserir o texto (4) você pode digitar diretamente no editor do blog, ou colar de outro lugar. É importante salientar que ao copiar o texto de outro lugar e colar no editor, será necessário verificar toda a formatação.
- 5. Em toda postagem, é importante inserir o recurso "Leia Mais". Esta opção, serve para definir o texto que fará parte do resumo do seu post na página principal do blog. Defina no máximo duas linhas, e em seguida clique na opção descrita no item 5.a. Você pode observar no item 5.b como deve ficar sua postagem.

Ao rolar a barra de rolagem, altere a categoria do seu post. É importante definir corretamente a categoria do post a ser criado.

| 🚯 📸 Tecnologias Digi                                            | ais e práticas pedagógi 📀 1 📮 0 🕂 Novo                                                                                                    | Olá, admin 📃 🕯                                                     |
|-----------------------------------------------------------------|----------------------------------------------------------------------------------------------------|--------------------------------------------------------------------|
| 🖚 Painel                                                        | 🖓 Adicionar midia Visual Texto                                                                                                    | Galeria                                                            |
| Posts Todos os posts                                            | Parigrafo ▼ B I 臣 臣 G 臣 主 壹 ♂ 重 圜<br>≪ - <u>A</u> ▼ 聞 ◇ Ω 標 歌 ↑ ↑ ●                                                                                                    | Categorias 🔺                                                       |
| <b>Adicionar novo</b><br>Categorias<br>Tags                     | No contexto do ensora, perquisão e extensido INSTITUTO FORMAL Acce VIII - Cruzeiro do Sul •20/11 - Sena Madureira •27/11 Rio Branco                                                                                         | Todas as categorias Mais usadas<br>Manaquiri<br>Manaus<br>Manicoré |
| <ul> <li>Mídia</li> <li>Páginas</li> <li>Comentários</li> </ul> | Lorem Ipsum sobreviveu não só a cinco séculos, como também ao salto para a<br>editoração eletrônica, permanecendo essencialmente inalterado. Se<br>popularizou na década de 60 quando a Letraset lançou decalques contendo. | Maraã<br>Maués<br>Nhamundá                                         |
| <ul> <li>Aparência</li> <li>Plugins (1)</li> </ul>              | passagens de <u>Lorem Ipsum</u> , e mais recentemente quando passou a ser<br>integrado a softwares de editoração eletrônica como <u>Aldus PageMaker</u> .                                                                   | Novo Airão     Novo Aribuană     * Adicionar nova categoria        |
| Lusuários                                                       | P<br>Palarar 91 Batricko salon & 174931                                                                                                    | Tags                                                               |
| Configurações Recolher menu                                     |                                                                                                    | Adicionar                                                          |
|                                                                 |                                                                                                    | Separe as tags com vírgulas                                        |

É fundamental inserir também a "*Imagem Destacada*" que será exibida como capa do seu post. É Esta imagem que será exibida juntamente com o resumo do seu posto na página principal do seu blog.

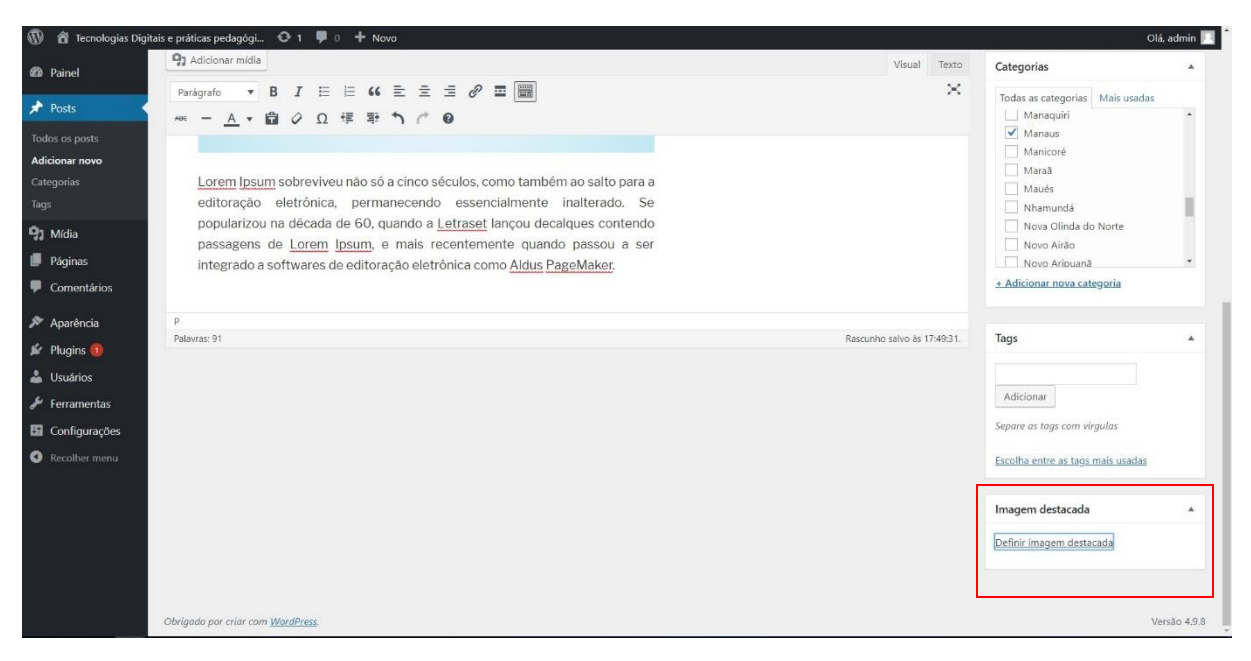

Por fim, clique em "Publicar" para que o seu post seja publicado na página principal do blog.

| 🕼 🏦 Tecnologias Dig                                                                                       | itais e práticas pedagógi 📀 1 📮 0 🕂 Novo                                                                                                    |                                                                                                    | Olá, admin 📃 |
|----------------------------------------------------------------------------------------------------|----------------------------------------------------------------------------------------------------|----------------------------------------------------------------------------------------------------|--------------|
| 💋 Painel                                                                                                  | Adicionar novo post                                                                                                    | Opções de tela 🔻                                                                                                    | Ajuda 🔻      |
| 🖈 Posts 🔹                                                                                                 | Alunos de Letramento digital iniciam mais uma disciplina                                                                                                    | Publicar                                                                                                    |              |
| Todos os posts<br>Adicionar novo<br>Categorias<br>Tags<br>Dy Mídia                                        | Link permanente: <u>http://www.almijf.com/letramentodigita/2018/12/05/alunos-de-letram_s-uma-disciplina/</u> fotter<br>♀ Adicionar midia Visual Texto<br>Parágrafo • B I 臣 臣 低 臣 壹 壹 伊 酉 團 ※<br>····································                             | Salvar como rascunho Status: Rascunho Editar Status: Rascunho Editar Status: Rascunho Editar Bublica: inediatamente Editar       | Visualizar   |
| <ul> <li>Páginas</li> <li>Comentários</li> <li>Aparência</li> <li>Plugins ()</li> <li>Usuários</li> </ul> | Lorem Ipsum é simplesmente uma simulação de texto da indústria<br>tipográfica de impressos, e vem sendo utilizado desde o século XVI, quando<br>um impressor desconhecido pegou uma bandeja de tipos e os embaralhou<br>para fazer um livro de modelos de tipos. | Mover para a lixeira Publicar Formato                                                                                            |              |
| <ul> <li>Ferramentas</li> <li>Configurações</li> <li>Recolher menu</li> </ul>                             | Congresso de Ciência                                                                                                    | <ul> <li>Imagem</li> <li>Video</li> <li>K Citação</li> <li>Chicação</li> <li>Chicação</li> <li>Caleria</li> <li>Audio</li> </ul> |              |
|                                                                                                    | P                                                                                                    | Categorias<br>Todas as categorias Mais us                                                                                        | adas         |
|                                                                                                    | Palavras: 91 Rascunho salvo às 17:49:31.                                                                                                    |                                                                                                    |              |

Você irá visualiza uma mensagem informando se o post foi publicado.

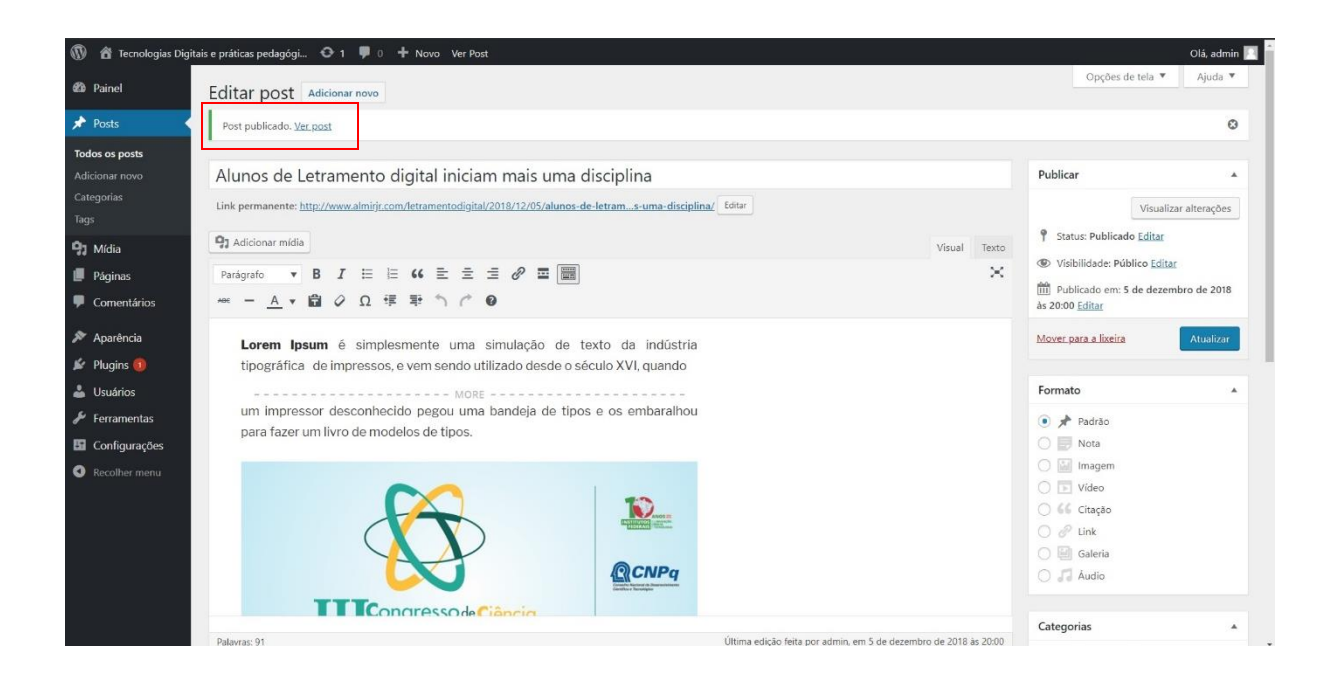

### Editando Posts

Caso você necessite alterar alguma informação de um post que você criou, você pode fazer isso clicando em *"Todos os Posts"*.

| 🚯 🖀 Tecnologias Dig             | itais e práticas pedagógi 😌 1 🌹 0 🕂 Novo                        |         |                            |      | O                       | lá, admin 🔟 |
|---------------------------------|-----------------------------------------------------------------|---------|----------------------------|------|-------------------------|-------------|
| 🖚 Painel                        | Posts Adicionar novo                                            |         |                            |      | Opções de tela 🔻        | Ajuda 🔻     |
| 🖈 Posts                         | Tudo (3)   Publicados (3)   Lixo (1)                            |         |                            |      | Pesqui                  | sar posts   |
| Todos os posts                  | Ações em massa 🔹 Aplicar 🛛 Todas as datas 🔹 Todas as categorias | Filtrar |                            |      |                         | 3 itens     |
| Adicionar novo                  | Título                                                          | Autor   | Categorias                 | Tags | P Data                  |             |
| Categorias<br>Tags              | Alunos de Letramento digital iniciam mais uma disciplina        | admin   | Manaus                     | -    | Publicado<br>8.minutos. | atrás       |
| 9) Mídia                        | Teste POST via app celular                                      | admin   | Alvarães                   | 1    | Publicado<br>03/12/201  | 3           |
| <ul> <li>Comentários</li> </ul> | Olá, mundo!                                                     | admin   | Amaturá, Benjamin Constant | -    | Publicado<br>02/12/2018 | 3           |
| 🔊 Aparência                     | Título                                                          | Autor   | Categorias                 | Tags | P Data                  |             |
| 🖌 Plugins 📵 🕹 Usuários          | Ações em massa 🔹 Aplicar                                        |         |                            |      |                         | 3 itens     |
| 🖋 Ferramentas                   |                                                                 |         |                            |      |                         |             |
| Configurações                   |                                                                 |         |                            |      |                         |             |
| Recolher menu                   | Obioné par pin pan Worffrer                                     |         |                            |      |                         | orrão 400   |

Em seguida, localize o post que você criou na lista que é exibida. Para agilizar na busca, você pode filtrar os posts por categoria para localizar o seu mais rapidamente. Após localizar o seu post, passe ou mouse sobre e ele e clique em "Editar". É importante destacar que você pode editar apenas os posts que você criou.

| 🔞 宿 Tecnologias Di                                                                     | igitais e práticas pedagógi 👁 1 🏓 0 🕂 Novo                                                                   |           |                            |      |                  | Olá, admin 📃            |
|----------------------------------------------------------------------------------------|----------------------------------------------------------------------------------------------------|-----------|----------------------------|------|------------------|-------------------------|
| 🍘 Painel                                                                               | Posts Adicionar novo                                                                                         |           |                            |      | Opções de tela 🔻 | Ajuda 🔻                 |
| 🖈 Posts                                                                                | Tudo (3)   Publicados (3)   Lixo (1)                                                                         |           |                            |      |                  | Pesquisar posts         |
| Todos os posts                                                                         | Ações em massa 🔹 Aplicar Todas as datas 🔹 Todas as categorias                                                | • Filtrar |                            |      |                  | 3 itens                 |
| Adicionar novo                                                                         | Título                                                                                                    | Autor     | Categorias                 | Tags | P Data           | a                       |
| Categorias<br>Tags                                                                     | Alunos de Letramento digital iniciam mais uma disciplina<br>Editar i dição rápida   Colocar na lixeira   Ver | admin     | Manaus                     |      | — Pub<br>8.m     | licado<br>inutos, atrás |
| 9) Mídia                                                                               | Teste POST via app celular                                                                                   | admin     | Alvarães                   |      | — Pub<br>03/:    | licado<br>12/2018       |
| <ul> <li>Comentários</li> </ul>                                                        | Olá, mundo!                                                                                                  | admin     | Amaturá, Benjamin Constant | -    | Pub<br>02/1      | licado<br>12/2018       |
| 🔊 Aparência                                                                            | Título                                                                                                    | Autor     | Categorias                 | Tags | P Data           | i                       |
| Plugins      Plugins      Usuários     Ferramentas     Configurações     Recolher menu | Ações em massa 🔹 Aplicar                                                                                     |           |                            |      |                  | 3 itens                 |
|                                                                                        | Obrinado por criar com WordPress                                                                             |           |                            |      |                  | Versão 4.9.8            |

Em seguida, você será levado para tela de edição onde poderá realizar as alterações necessárias em seu post. Após realizar as alterações necessárias, clique em *"Atualizar"*. Para visualizar as alterações realizadas em seu post, clique em *"Visualizar Alterações"*. Você será levado a uma página para fora do editor para visualizar o post.

| 🔞 🖀 Tecnologias Dig                                                                                                    | itais e práticas pedagógi 📀 1 🌹 0 🕂 Novo Ver Post                                                                                                    | Olá, admin                                                    |
|----------------------------------------------------------------------------------------------------|----------------------------------------------------------------------------------------------------|---------------------------------------------------------------|
| 🍘 Painel                                                                                                    | Editar post Adicionar novo                                                                                                    | Opções de tela • Ajuda •                                      |
| 📌 Posts                                                                                                    | Alunos de Letramento digital iniciam mais uma disciplina                                                                                                    | Publicar 🔺                                                    |
| Todos os posts         Adicionar novo         Categorias         Tags         **         Páginas         *         Comentários         **         Aparência         **         Plugins €         Usuários         **         Ferramentas         E         Configurações         Recolher menu | Ink permanente: http://www.almirir.com/letramentodigital/2013/12/05/alunos-de-letrams-uma<br>Addicionar midia<br>Parágrafo ▼ B I ⊞ ⊞ 44 ≣ Ξ Ξ Ø Ξ<br>≪ - ▲ ▼ ঐ Ø Ω 葉 葉 ↑ ↑ Ø<br>Lorem Ipsum é simplesmente uma simulação de texto da ind<br>tipográfica de impressos, e vem sendo utilizado desde o século XVI, qu<br>"Aqui um exemplo de informações que foram editadas em um post criado<br>você"<br>MORE<br>um impressor desconhecido pegou uma bandeja de tipos e os embar<br>para fazer um livro de modelos de tipos. | a-disciplina/ Editar<br>Visual Texto<br>Visualizar alterações |
|                                                                                                    | P » SPAN                                                                                                    | Ó J Áudio                                                     |
|                                                                                                    | Palavras: 105 Última edição fei                                                                                                    | ita por admin, em 5 de dezembro de 2018 às 20:00              |

#### Excluindo Posts

Caso você queira excluir um post que você criou dentro do blog, você pode utilizar a função mover para a lixeira. Para isso, clique em *"Todos os posts"*. Será exibida lista de todos os posts existentes no blog.

| 🔞 🏠 Tecnologias D  | tigitais e práticas pedagógi 📀 1 🌹 0 🕂 Novo                   |           |                            |      |                   | Olá, admin 🔝       |
|--------------------|---------------------------------------------------------------|-----------|----------------------------|------|-------------------|--------------------|
| 🍪 Painel           | Posts Adicionar novo                                          |           |                            |      | Opções de tela 🔻  | Ajuda 🔻            |
| 🖈 Posts            | Tudo (3)   Publicados (3)   Lixo (1)                          |           |                            |      | P                 | esquisar posts     |
| Todos os posts     | Ações em massa 🔻 Aplicar Todas as datas 🔻 Todas as categorias | ▼ Filtrar |                            |      |                   | 3 itens            |
| Adicionar novo     | Título                                                        | Autor     | Categorias                 | Tags | P Data            |                    |
| Categorias<br>Tags | Alunos de Letramento digital iniciam mais uma disciplina      | admin     | Manaus                     | -    | — Public<br>8.min | ado<br>utos, atrás |
| 93 Mídia           | Teste POST via app celular                                    | admin     | Alvarães                   |      | - Public          | ado                |
| 📕 Páginas          |                                                               |           |                            |      | 534.14            | 16415              |
| Comentários        | Olá, mundo!                                                   | admin     | Amaturá, Benjamin Constant | -    | Public<br>02/12   | ado<br>(2018       |
| 🔊 Aparência        | Título                                                        | Autor     | Categorias                 | Tags | P Data            |                    |
| 🖌 Plugins 📵        | Ações em massa 🔹 Aplicar                                      |           |                            |      |                   | 3 itens            |
| 👗 Usuários         |                                                               |           |                            |      |                   |                    |
| 🖗 Ferramentas      |                                                               |           |                            |      |                   |                    |
| Configurações      |                                                               |           |                            |      |                   |                    |
| Recolher menu      |                                                               |           |                            |      |                   |                    |
|                    |                                                               |           |                            |      |                   |                    |
|                    |                                                               |           |                            |      |                   |                    |
|                    |                                                               |           |                            |      |                   |                    |
|                    |                                                               |           |                            |      |                   |                    |
|                    |                                                               |           |                            |      |                   |                    |
|                    | Obrigado por criar com WordPress.                             |           |                            |      |                   | Versão 4.9.8       |

Em seguida, você deve marcar o post que você deseja excluir e em seguida clicar em "Colocar na Lixeira".

| 🔞 者 Tecnologias Digitais e práticas pedagógi 🗘 1 🛡 0 🕇 Novo Olá, admin 🔟 |                                                                                                    |               |                            |      |                  |                         |  |
|--------------------------------------------------------------------------|----------------------------------------------------------------------------------------------------|---------------|----------------------------|------|------------------|-------------------------|--|
| 🍘 Painel                                                                 | Posts Adicionar novo                                                                                                   |               |                            |      | Opções de tela 🔻 | Ajuda 🔻                 |  |
| 🖈 Posts                                                                  | Tudo (3)   Publicados (3)   Lixo (1)                                                                                   |               |                            |      |                  | Pesquisar posts         |  |
| Todos os posts                                                           | Ações em massa 👻 Aplicar Todas as datas 👻 Todas a                                                                      | as categorias | Filtrar                    |      |                  | 3 itens                 |  |
| Adicionar novo                                                           | Título                                                                                                    | Autor         | Categorias                 | Tags | <b>.</b>         | Data                    |  |
| Categorias<br>Tags                                                       | Alunos de Letrament <u>o digital iniciam mai</u> s uma disciplina<br>Editar   Edição rápida   Colocar na lixeira   Ver | admin         | Manaus                     | -    | - 1              | ublicado<br>horas atrás |  |
| <ul> <li>9) Mídia</li> <li>Páginas</li> </ul>                            | Teste POST via app celular                                                                                             | admin         | Alvarães                   | _    | -                | ublicado<br>13/12/2018  |  |
| Comentários                                                              | Olá, mundo!                                                                                                    | admin         | Amaturá, Benjamin Constant |      | Φ                | ublicado<br>12/12/2018  |  |
| 🔊 Aparência                                                              | Título                                                                                                    | Autor         | Categorias                 | Tags |                  | Data                    |  |
| <ul> <li>Plugins (1)</li> <li>Usuários</li> <li>Ferramentas</li> </ul>   | Ações em massa v Aplicar                                                                                               |               |                            |      |                  | 3 itens                 |  |
| <ul> <li>Recolher menu</li> </ul>                                        |                                                                                                    |               |                            |      |                  | Versão 4.9.8            |  |

Para visualizar o seu post na página principal do blog, acesse:

# www.almirjr.com/letramentodigital/

Se você seguiu todos os passos descritos neste tutorial, você terá publicado o seu post com sucesso. Algumas opções não foram descritas neste tutorial, pois se assemelham com alguns procedimentos básicos de utilização, por exemplo, do editor de texto Word.

Alteração de fonte, cores, alinhamento, etc., podem facilmente ser identificados no menu de ferramentas do editor do blog.

Espero que tenham conseguido atingir o objetivo deste tutorial.

Até a próxima.